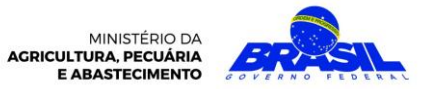

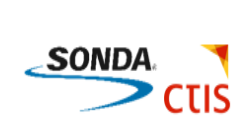

# Sumário

| Entendimento              | 2  |
|---------------------------|----|
| Descrição do Procedimento | 2  |
| Cópia Básica              | 8  |
| Scanner                   | 11 |
| Impressão                 | 14 |
| Central de Atendimento    | 19 |

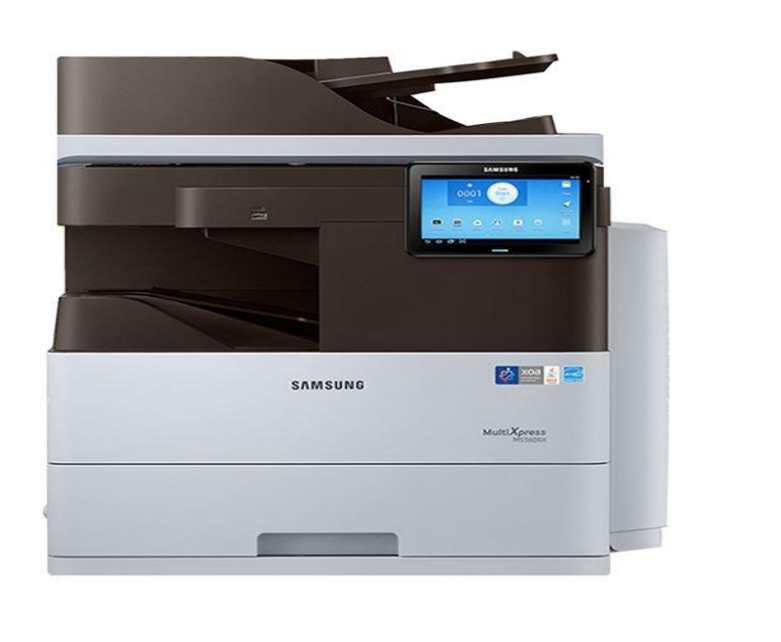

| Versão do Documento | Data       | Criado por |
|---------------------|------------|------------|
| 1.0                 | 05/07/2018 | CGTI       |

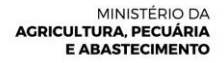

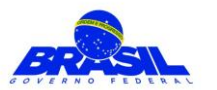

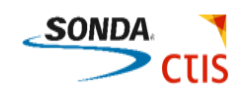

#### ENTENDIMENTO

Descreve o procedimento para auxiliar na utilização das impressoras multifuncionais, modelo Samsung M5360RX, disponibilizadas nos <u>corredores</u> do Mapa.

## DESCRIÇÃO DO PROCEDIMENTO

Para utilizar a impressora é necessário realizar a autenticação.

#### Observação:

- Quando o usuário for servidor o acesso será realizado através do crachá. <u>Apenas o primeiro acesso</u> deverá ser efetuado com login e senha de rede, para os demais acessos é suficiente a aproximação do crachá no leitor da impressora.
- Quando o usuário for terceirizado, o acesso será realizado através do login e senha de rede.

#### Login com o Crachá (Servidor):

Para realizar o primeiro acesso passe o crachá no leitor de cartão;

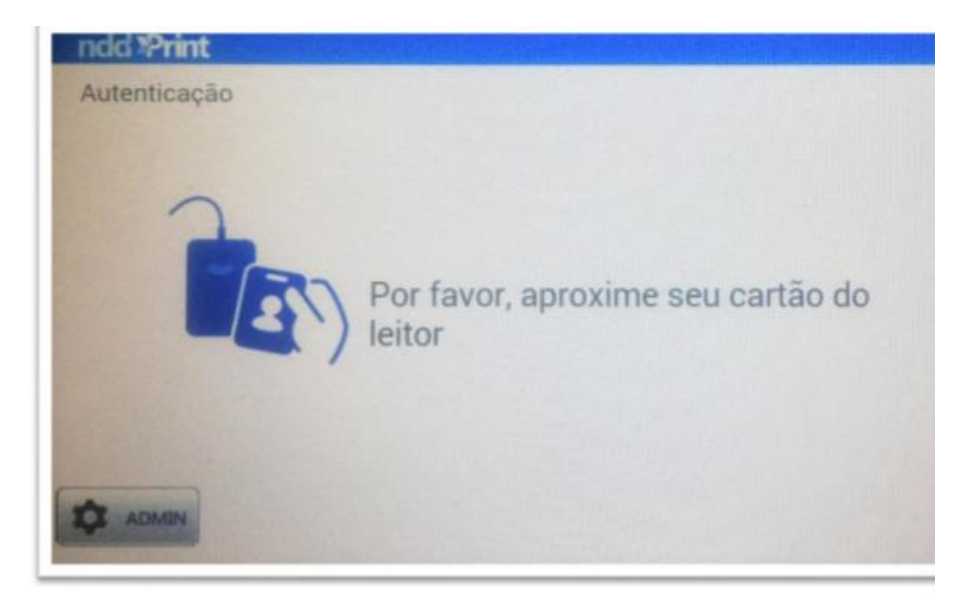

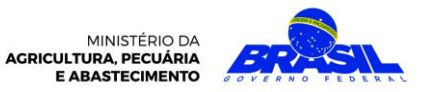

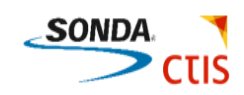

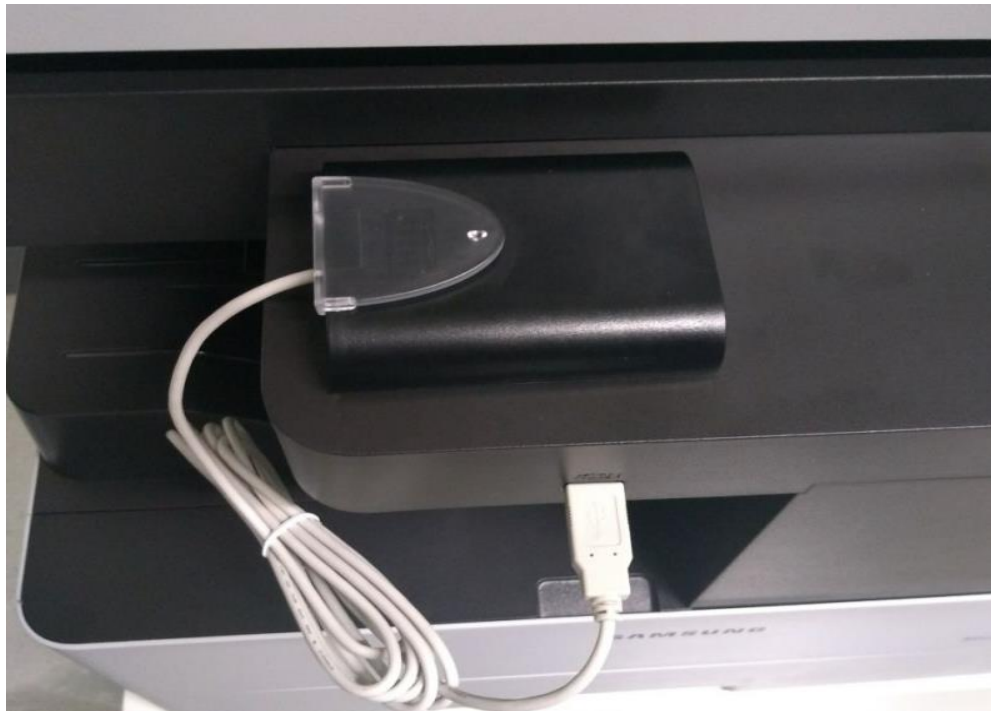

Leitor de Cartão

No primeiro acesso será exibida a seguinte tela:

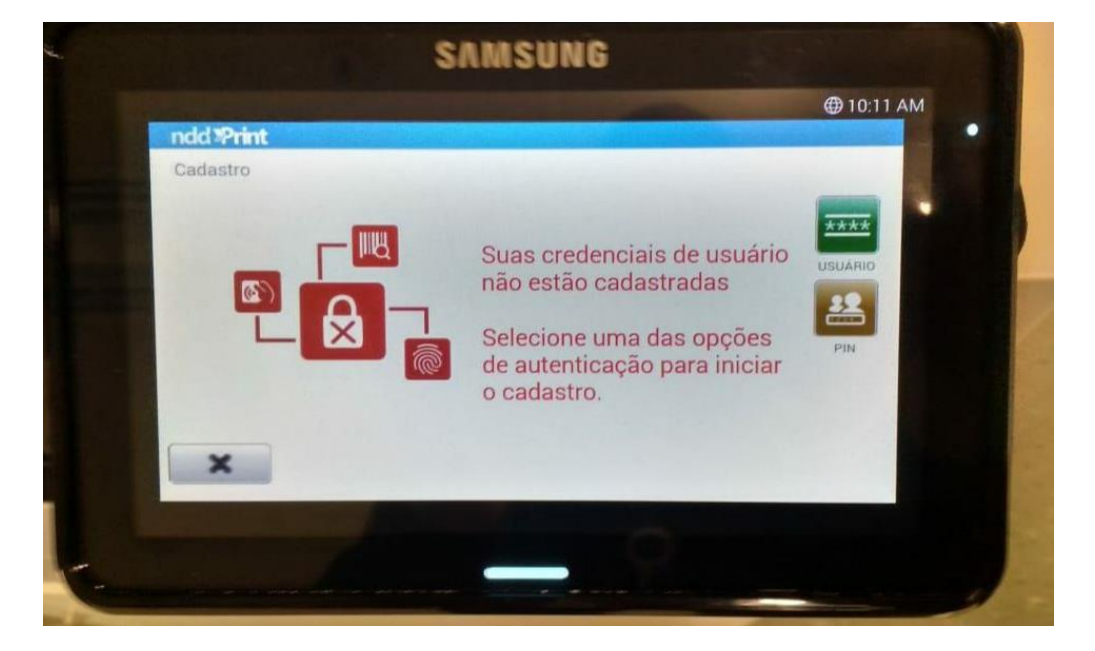

Em seguida selecione usuário, conforme imagem abaixo:

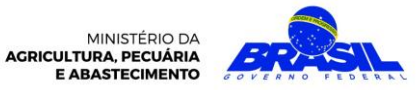

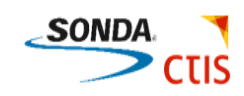

| ndd "Print   |                |                 |
|--------------|----------------|-----------------|
| Autenticação |                |                 |
|              |                | ****<br>USUĀRIO |
|              | Identifique-se | <b></b>         |
|              |                | PIN             |
|              |                |                 |
|              |                |                 |
|              |                |                 |

Digite o usuário e senha de rede e selecione

| ndd M | Print<br>ticação |  |  |        |
|-------|------------------|--|--|--------|
|       |                  |  |  | -      |
|       | Usuário:         |  |  | PIN    |
|       | Senha:           |  |  | CARTÃO |
|       |                  |  |  | ~      |

Após digitar o usuário e a senha, selecione Conc. no teclado digital, conforme imagem abaixo:

~

:

| 8 =          |                                                      | ⊕ 9:28 AM |
|--------------|------------------------------------------------------|-----------|
| ndd ??rint   |                                                      |           |
| Autenticação |                                                      |           |
| 1            |                                                      | PIN       |
|              | Personalização ativada. Toque para mais informações. |           |
| q w e        | r t y u i                                            | 0 p 🗠     |
| a s d        | fghji                                                | Conc.     |
| ↔ z x        | c v b n m                                            | 1 ? 4     |
| 7123 , _     |                                                      | / . ©     |
|              |                                                      |           |
|              |                                                      |           |
|              |                                                      |           |

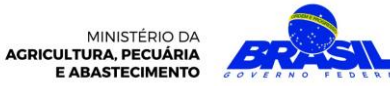

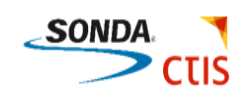

Aproxime novamente o crachá do leitor para confirmar as credenciais.

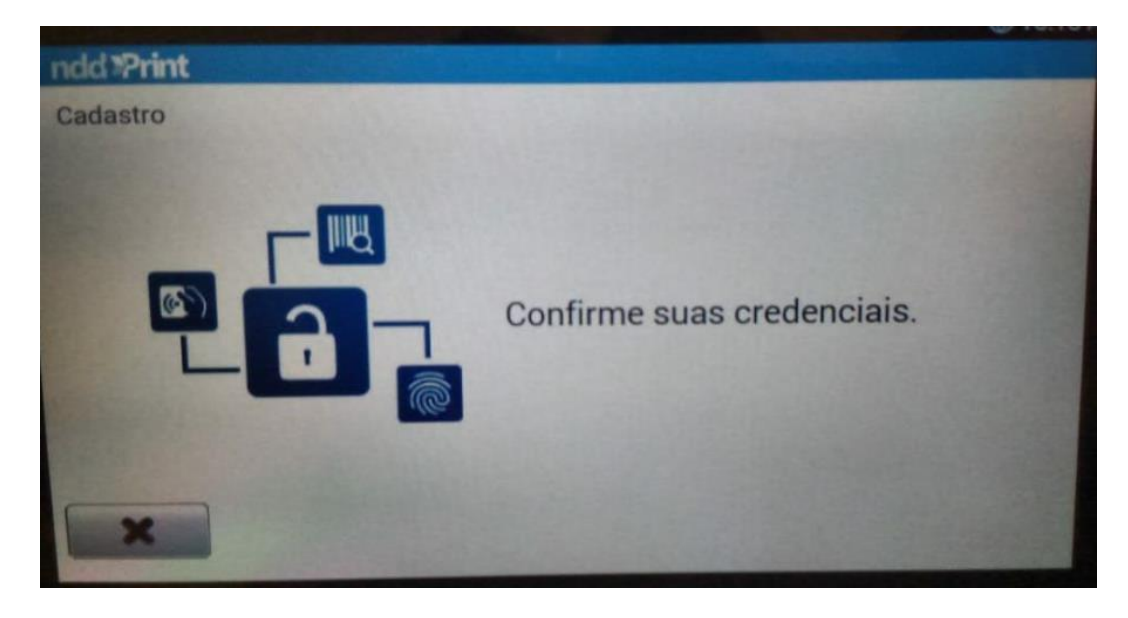

Após confirmar as credenciais a seguinte tela seria exibida, selecione

para autenticar-se.

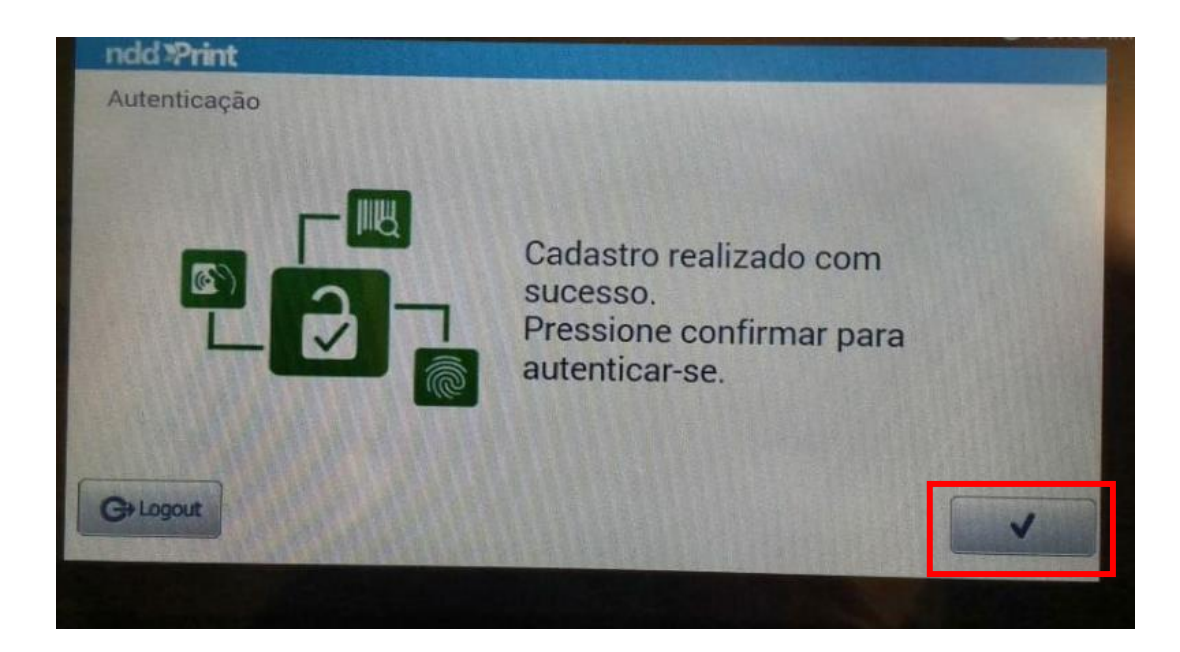

A próxima tela será exibida e será possível começar os trabalhos:

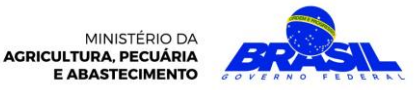

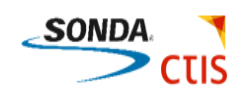

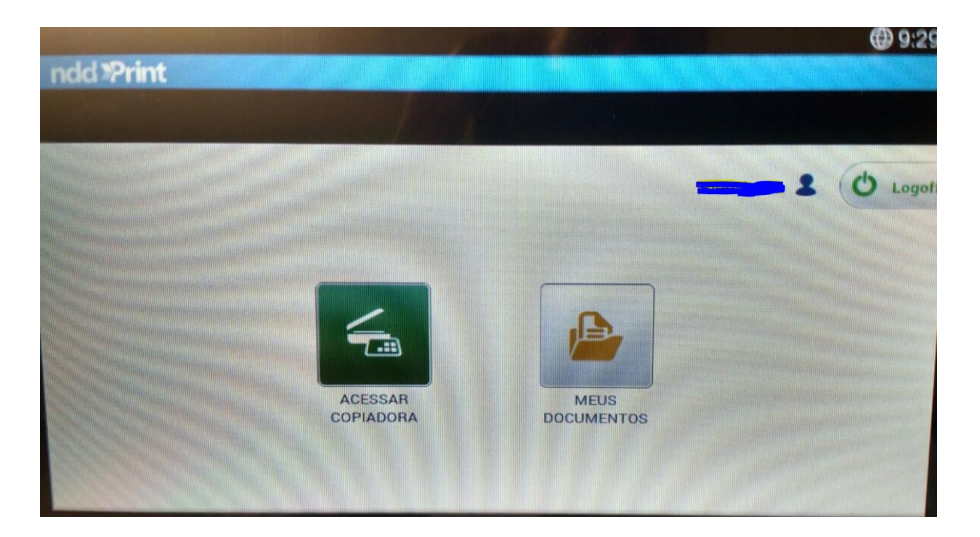

**Lembrete:** Depois de efetuar o cadastramento inicial, será suficiente apenas a aproximação do crachá no leitor de cartão para que as próximas autenticações sejam realizadas.

Após finalizar os trabalhos, passe novamente o crachá no leitor para realizar Logout.

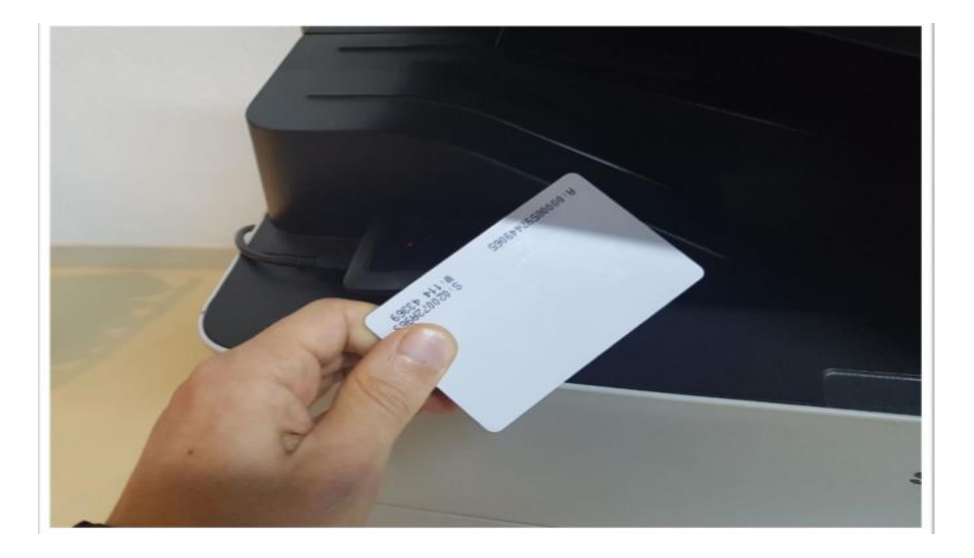

#### Acesso (Terceirizado):

Para realizar o acesso à impressora toque na tela e selecione usuário, conforme imagem abaixo:

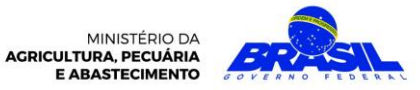

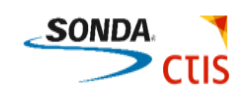

| ndd <b>"Print</b> |                |         |
|-------------------|----------------|---------|
| Autenticação      |                |         |
|                   |                | USUÁRIO |
|                   | Identifique-se | 22      |
|                   |                | PIN     |
|                   |                |         |
|                   |                |         |

Digite o usuário e senha de rede;

| ndd Pri<br>Autentic | nt<br>ação |                                                                                                    |
|---------------------|------------|----------------------------------------------------------------------------------------------------|
|                     |            | 2                                                                                                    |
|                     | Usuário:   | PIN                                                                                                    |
|                     | Senha:     | CARTÃO                                                                                                    |
|                     |            |                                                                                                    |
|                     |            | <ul> <li>Image: A start of the start of the start of</li></ul> |

Após digitar o usuário e a senha selecione **Conc.** no teclado digital, conforme imagem abaixo

|      |          | 1 State of the        |            |               |                                                                                                    |             |       |               |   |           |
|------|----------|-----------------------|------------|---------------|----------------------------------------------------------------------------------------------------|-------------|-------|---------------|---|-----------|
|      |          |                       |            |               | -                                                                                                    |             |       |               |   | @ 9:28 AI |
| ndd  | Print    | a shank in the second |            | al fred       |                                                                                                    |             |       |               |   |           |
|      | ticação  |                       |            |               |                                                                                                    |             |       |               |   |           |
|      |          |                       |            |               |                                                                                                    |             |       |               |   |           |
|      |          |                       |            |               |                                                                                                    |             |       |               |   | 2         |
|      |          |                       |            |               |                                                                                                    |             |       |               |   | PIN       |
|      |          |                       | Personalia | tação ativada | a. Toque para                                                                                                    | mais inform | ções. |               |   |           |
|      |          | NUMBER AND            | HUNG II    |               |                                                                                                    |             |       |               |   | 2         |
|      | -        | Galler 131            |            |               |                                                                                                    |             |       |               | P |           |
| •    | S        | d                     | f          | 9             | h                                                                                                    | j           | k     |               |   | Conc.     |
| •    | -        | 10                    |            |               |                                                                                                    |             | -     | COLUMN TWO IS |   | -         |
|      | Carlos I |                       |            |               |                                                                                                    |             | m     | -             | 2 | ¢         |
| ?123 |          |                       |            |               |                                                                                                    |             |       | 1             |   | ٢         |
|      |          |                       |            |               |                                                                                                    |             |       |               |   |           |
|      |          |                       |            |               |                                                                                                    |             |       |               |   |           |
|      |          |                       |            | -             | -                                                                                                    |             |       |               |   |           |
|      |          | -                     |            |               | Distance of the local distance of the local distance of the local |             |       |               |   |           |

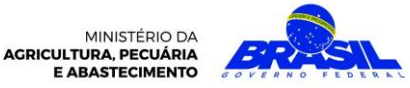

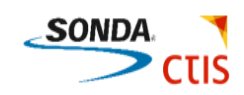

#### Será exibida a seguinte tela:

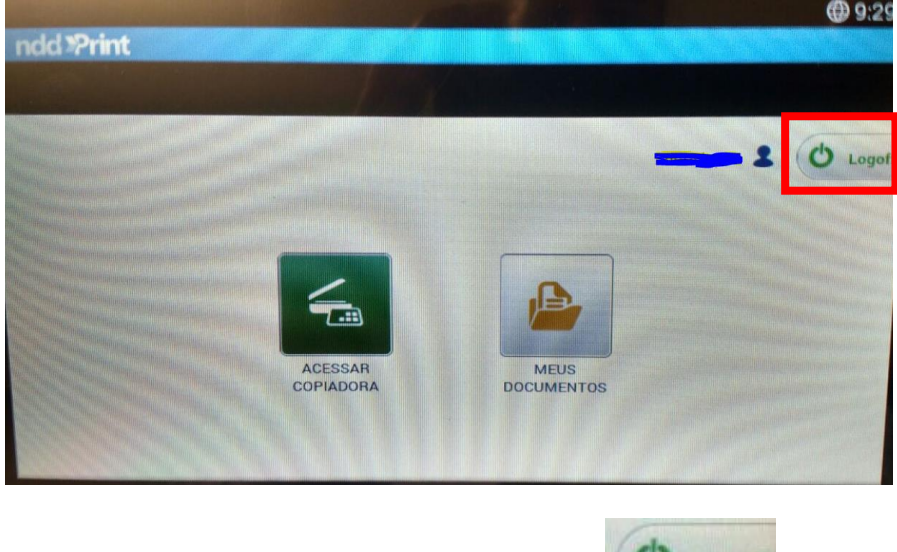

Após finalizar os trabalhos selecione Logoff

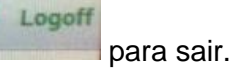

## Cópia Básica:

Para efetuar uma cópia na impressora siga os seguintes passos:

Clique sobre a opção Acessar Copiadora;

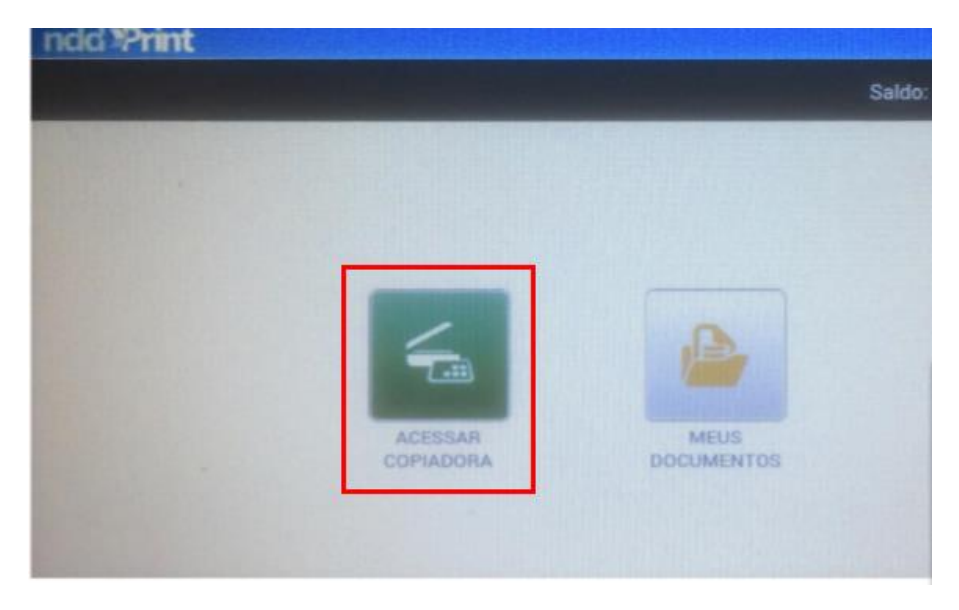

- 1. Opção usada para aumentar a quantidade de cópias;
- 2. Permite visualizar a quantidade de cópias solicitadas;
- 3. Opção usada para diminuir a quantidade de cópias;
- 4. Após solicitar a quantidade pressione o botão copiar para iniciar;

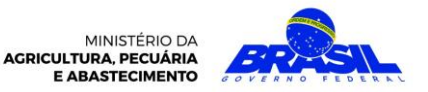

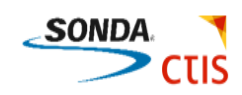

| 8656   | 4                       |       | <u>.</u>   | 56       | ø          | (?)   |        |  |  |
|--------|-------------------------|-------|------------|----------|------------|-------|--------|--|--|
| Copiar | Digitalizar e<br>Enviar | Caixa | Status trb | Contagem | Definições | Ajuda | Aplic. |  |  |
| ち合     | <b>—</b> 33             |       |            |          |            |       |        |  |  |

Coloque o documento no vidro (com a face para baixo) ou no Alimentador de Documentos (com a face para cima);

Confirme a quantidade de cópias no teclado numérico;

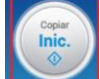

Pressione Copiar/Inic

# Configurando a Cópia

Para acessar o painel de configurações de cópia acesse pela opção **Copiar** conforme mostrado na imagem abaixo;

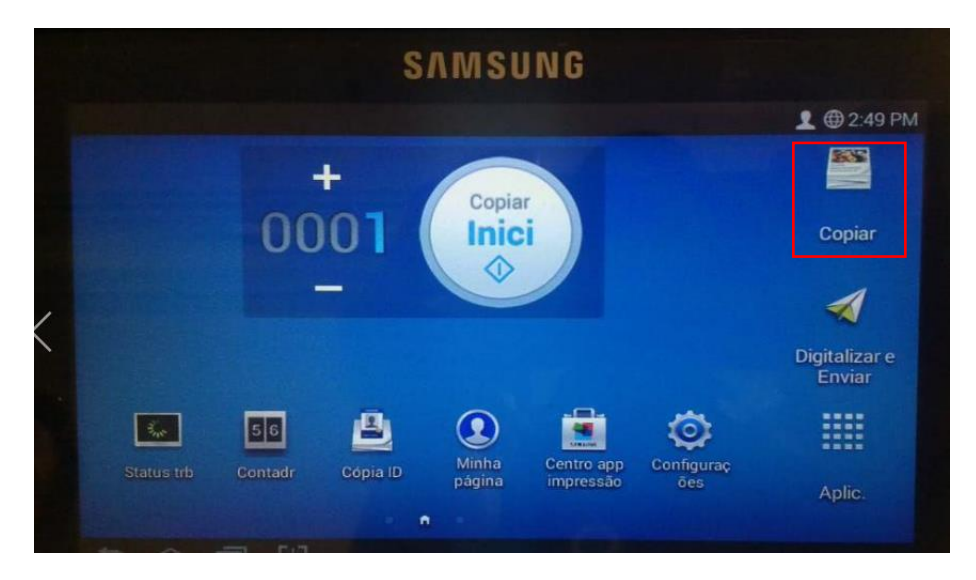

Para realizar uma cópia frente e verso siga os seguintes passos:

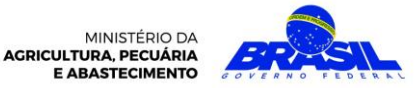

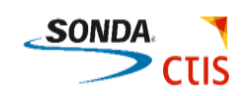

| 😑 🎽 Copiar                  | Mais           |                 |           |                     |             | Q      | *         | Ē       |
|-----------------------------|----------------|-----------------|-----------|---------------------|-------------|--------|-----------|---------|
| Automático                  | <b>E G</b>     | Origem<br>papel | Duplex    | Reduzir/<br>ampliar | Acabamento  | Tamant | Redef     | - C     |
|                             | 4              | Automático      | 1->1 face | 100%                | Intercalado | Autom  |           | Ag lute |
|                             | 0              | Automátic       | io 🕇      |                     |             | Autor  | Interror  | nper    |
|                             |                | □ A4            | 2         | Ba                  | ndeja 1 🗐   | Tasna  | 3         | 20      |
|                             | 12921<br>12921 | D A4            | -         | Ba                  | ndeja 2 🗐   | >=     | Para Para | *       |
|                             |                | □ A4            |           | Ba                  | ndeja 3 🗐   |        |           | )       |
| -0001 +                     | Inici          | 🕞 A4            |           | Band                | eja MP 🛃    | 0      | 5 Inic    | *       |
|                             |                |                 |           |                     |             | D      |           | >       |
| Contraste Texto Textor/foto | Foto           |                 |           |                     |             | Ø      | 5(JIB)    |         |
| ち合同器                        |                |                 |           |                     |             | Pron   | to para   | copiar  |

Após selecionar a opção informada a tela abaixo é apresentada;

Selecione a opção Duplex, localizado no topo da tela sublinhado em vermelho;

Selecione o tipo de frente e verso que deseja;

 $\Diamond$ 

Pressione "Copiar/Inic";

Para sair selecione o menu e logo em seguida selecione o botão **Sair**, conforme imagem abaixo:

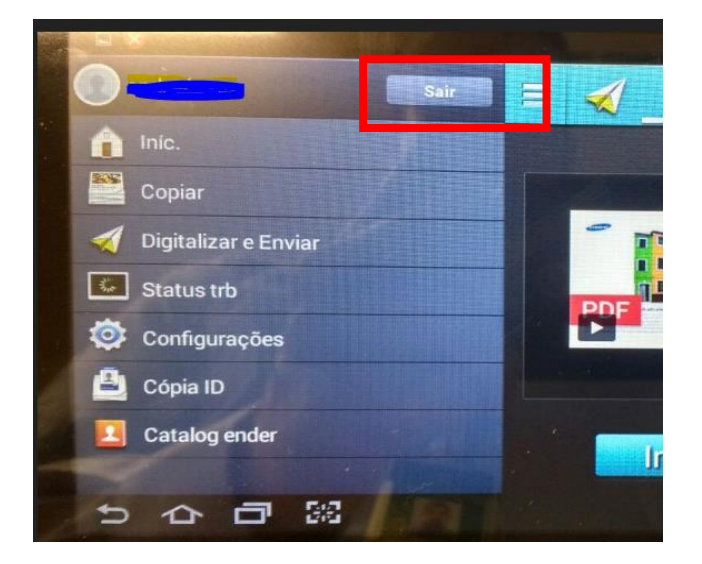

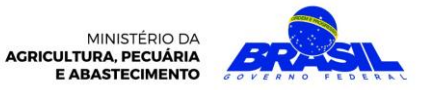

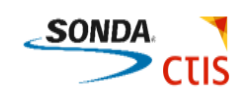

## Scanner

Para scanear um documento, selecione a opção Digitalizar e Enviar, opção marcada em vermelho;

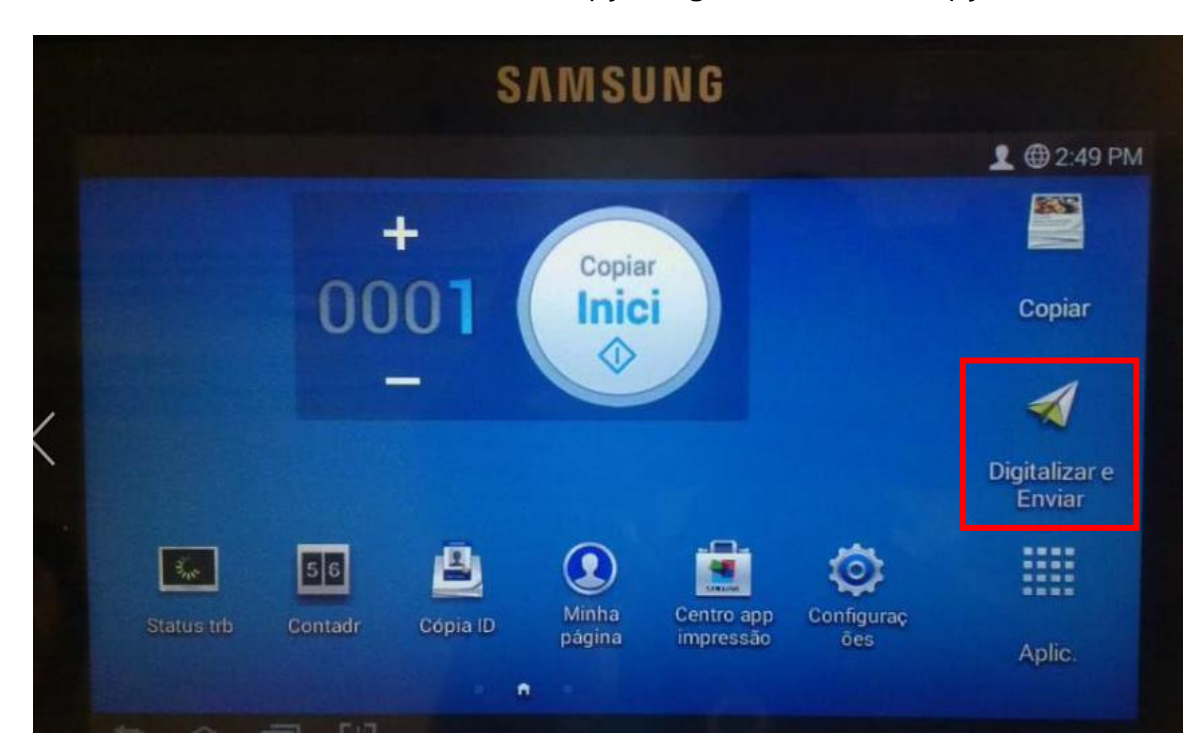

#### Selecione o contato desejado;

| Enviar Ma        | IS                                                                                                    | * 1                           |
|------------------|----------------------------------------------------------------------------------------------------|-------------------------------|
|                  | De: Scanner.cgti@agricultura.gov.br<br>Pala: @@agricultura.gov.br<br>+ Cc/Cco<br>+ Eu I E-mail SMB FTP : | Redefinit<br>No ganc<br>Parar |
| E                | Original Duplex Trace                                                                                    | Inici                         |
| Inici<br>⊃ ☆ 급 ※ | Ignorar páginas em branco<br>Desativada                                                                  |                               |

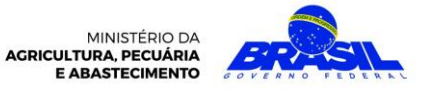

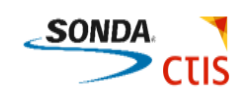

# Clique em Concl;

| V2 4th Gen - VNC Viewer |             |           |        |          |            |       |           |
|-------------------------|-------------|-----------|--------|----------|------------|-------|-----------|
| <b>A</b>                |             |           |        |          |            |       | 2:37 PM   |
| 😑 剩 _Enviar             | Catalog     | ender     | ×      | Cancelar | 🗸 Conci.   | B     | * 8       |
|                         | Contatos(0) | Favoritos | Grupos | Recente  | Servidor   |       | Redefinir |
|                         | C Pesqu     | uisar     |        |          |            |       | No Ganc   |
| PDF                     | carlos      |           |        |          | SMB G<br>H |       | Parar     |
|                         |             |           |        |          | M Z S      | HMMSS |           |
|                         |             |           |        |          |            |       | Inic.     |
| Contraste Mono Cinza    | All         | Lexto:    |        |          | Z          |       |           |
|                         | 5           |           |        |          |            |       |           |

#### Selecione o Botão Azul Inic.

| VE 4th Gen - VNC Viewer        |                                          |
|--------------------------------|------------------------------------------|
|                                | ⊕ 2:32 PM                                |
| 😑 🛒 Enviar Mais                | 🗈 🖈 :                                    |
| E .                            | De:                                      |
|                                | Para : 🕮 Adicio. Destino Redefinir       |
|                                | + Eu I E-mail Fax SMB FTP I No Ganc      |
|                                | Original                                 |
|                                | Duplex<br>1 face Parar                   |
|                                | Opcoes de digitalização                  |
|                                | Nome do arquivo Untitled_DDMMYYYY_HHMMSS |
| Inici                          | Formato do arquivo<br>PDF, VáriasPág     |
|                                | Opções de PDF                            |
| Contraste Mono Cinza Cor Texto | Resolução                                |
| 5 A B 8                        |                                          |

Para sair selecione o menu 📃 e em seguida selecione o botão **Sair**, conforme imagem abaixo:

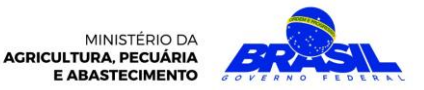

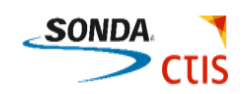

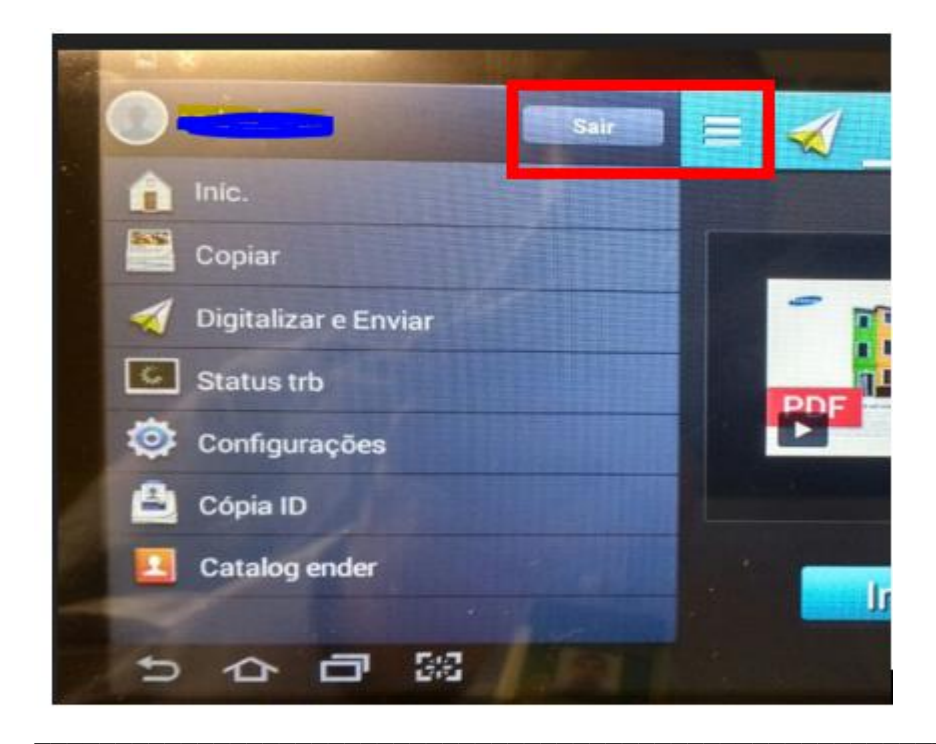

Para escanear o documento frente e verso execute os seguintes passos:

Coloque o documento no vidro (com a face para baixo) ou no Alimentador de Documento (com a face para cima);

#### Pressione o botão Scanner;

#### A janela abaixo será mostrada

| V2 4th Gen - VNC Viewer         |                                                                                           |
|---------------------------------|-------------------------------------------------------------------------------------------|
| ► A                             | @ 2:32 PM                                                                                 |
| 😑 <del>  Enviar</del> Mais      | $\square$ $\square$ $\square$ $\square$ $\square$ $\square$ $\square$ $\square$ $\square$ |
|                                 | De:                                                                                       |
|                                 | Para : 💷 Adicio. Destino Redefinir                                                        |
|                                 | + Eu E-mail Fax SMB FTP : No Ganc                                                         |
|                                 | Original                                                                                  |
|                                 | Duplex<br>1 face Parar                                                                    |
|                                 | Opcoes de digitalização                                                                   |
|                                 | Nome do arquivo Untitled_DDMMYYYY_HHMMSS                                                  |
|                                 | Formato do arquivo<br>PDF, VáriasPág                                                      |
|                                 | Opções de PDF                                                                             |
| Contraste Mono Cinza Cor Texto. | Resolução                                                                                 |
| 5 6 6 38                        |                                                                                           |

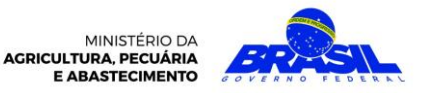

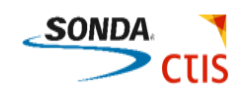

## Selecione na tela o formato de frente e verso que deseja;

| V2 4th Gen - VNC Viewer |                     |                          |            |       |              | ×    |
|-------------------------|---------------------|--------------------------|------------|-------|--------------|------|
|                         |                     |                          |            |       | <b>③</b> 3:0 | 8 PM |
| 😑 🔏 _Enviar             |                     |                          |            |       | *            | 5    |
|                         |                     | Des                      |            |       |              |      |
|                         |                     | Para : 📖 Adicio. Destino |            |       |              |      |
|                         | <sup>∞</sup> Duplex |                          |            | PC    |              |      |
|                         | 1 face              |                          |            | , PC  |              |      |
| PDF                     | 2 lados, Livr       |                          | $\bigcirc$ |       |              |      |
|                         | 2 lados, Calendár   |                          | $\bigcirc$ |       |              |      |
| Inic                    |                     | Cancelar                 |            | HMMSS |              | ]    |
|                         |                     | PDF, VariasPäg           |            |       |              |      |
|                         |                     | Opções de PDF            |            |       |              |      |
| Contraste Mono Cinza    | Cor Texto           | Resolução                |            |       |              |      |
| 出しられ                    | :                   |                          |            |       |              |      |

Pressione o Botão Azul Inic.

Para sair selecione o menu e e em seguida selecione o botão **Sair**, conforme imagem abaixo:

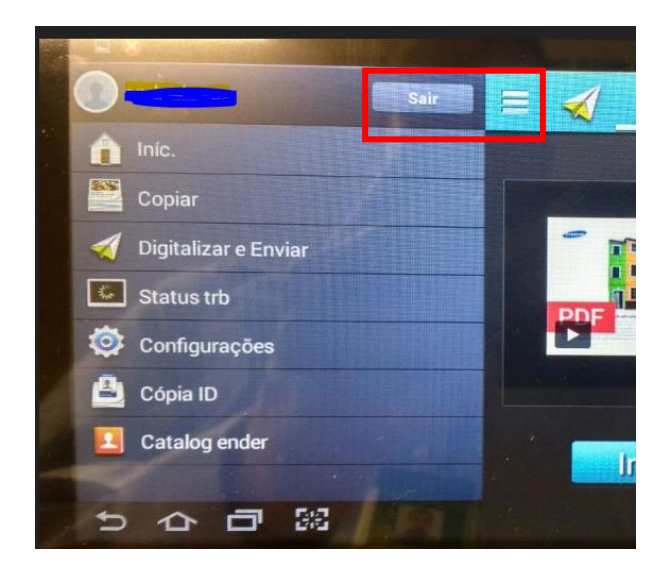

# Impressão

Para realizar uma impressão simples execute os seguintes passos:

 $\Diamond$ 

- Abra o documento desejado e pressione a opção imprimir;

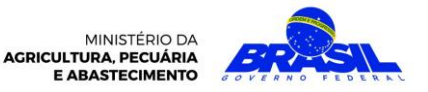

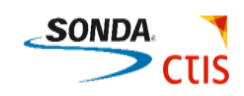

- Selecione a fila de impressora desejada e em seguida pressione Imprimir;

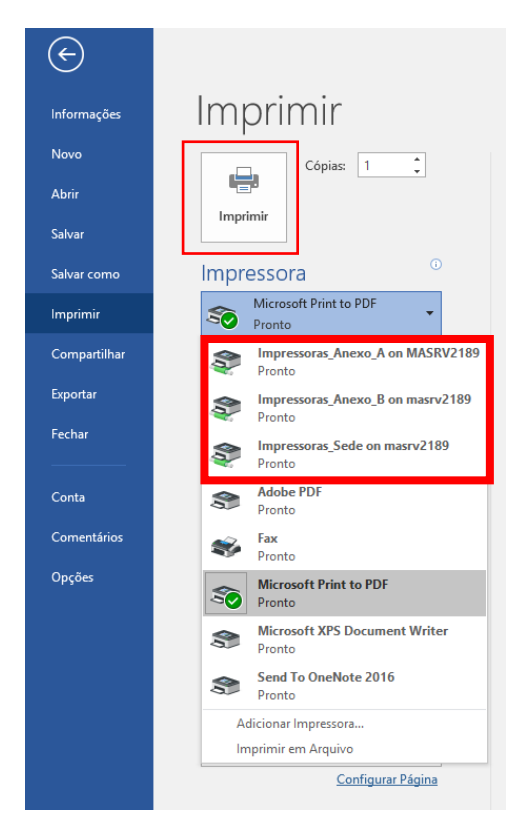

As filas de impressões disponíveis são:

- Impressoras\_Anexo\_A
- Impressoras\_Anexo\_B
- Impressoras\_Sede

**Observação:** Ao escolher a respectiva fila, é possível realizar a impressão em <u>qualquer impressora</u> disponível na fila selecionada, Exemplo: (Anexo B - impressão disponível nas impressoras de qualquer andar do anexo).

Para configurar a impressão clique em Propriedades de Impressora na janela de imprimir;

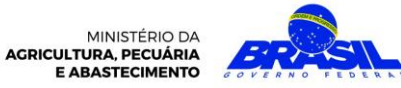

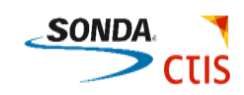

| Impri      | mir                        |
|------------|----------------------------|
| -          | Cópias: 1                  |
| Imprimir   |                            |
| Impresso   | ra <sup>©</sup>            |
| See Impres | ssoras_Anexo_A on M 🗸      |
| Ē          | Propriedades de Impressora |

Na aba Básico dê um clique, altere a opção se necessário, localizada no fundo da janela;

| Favoritos Básico Pape                       | el Gráficos Avançado Samsung                                               |                                                                                                    |
|---------------------------------------------|----------------------------------------------------------------------------|----------------------------------------------------------------------------------------------------|
| Modo de impressão<br>Orientação             | Normal<br>© Retrato<br>O Paisagem<br>Grar 180 graus                        |                                                                                                    |
| Opções de layout<br>Tipo<br>Borda de página | Espelhar a imagem Uma página por lado Nenhuma                              | Andrewski<br>Andrewski<br>Andrewski |
| Impressão dos 2 lado                        | s<br>@ Padrão da impressora<br>O Nenhuma<br>O Borda longa<br>O Borda curta | Favoritos<br>Sem título                                                                                                    |
| Status da impressora                        |                                                                            | OK Cancelar Apicar                                                                                                    |

Clique em OK e em seguida Imprimir;

Para imprimir frente e verso, siga os seguintes passos:

Clique em Propriedades de Impressora na janela de imprimir;

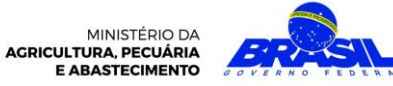

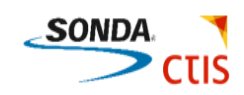

| Impri            | mir                        |
|------------------|----------------------------|
| Imprimir         | Cópias: 1                  |
| Impresso         | ora 🔍                      |
| S Impre<br>Pront | ssoras_Anexo_A on M        |
| 1                | Propriedades de Impressora |

Na aba Básico selecione o item desejado na opção Impressão dos 2 Lados;

| avoritos Básico Papel                                                                                                    | Gráficos Avançado Eco Samsung                                                                       |                                                                                                    |
|----------------------------------------------------------------------------------------------------|----------------------------------------------------------------------------------------------------|----------------------------------------------------------------------------------------------------|
| Modo de impressão                                                                                                    | Normal                                                                                              | Papel Dispositivo                                                                                                    |
| Orientação                                                                                                    |                                                                                                    | 8,27 x 11,69 pol.                                                                                                    |
| Terrana and                                                                                                    | Retrato                                                                                             |                                                                                                    |
| and the second second s | Paisagem                                                                                            | 1 MART 101 MART 100                                                                                                    |
|                                                                                                    | Girar 180 graus                                                                                     |                                                                                                    |
| Opções de layout                                                                                                    |                                                                                                    | And and a second of the second second |
| Тіро                                                                                                    | Uma página por lado                                                                                 | Andre Anderson and Andre Anderson and Andre Anderson and Andre Anderson and Andre Andre Anderson and Andre Andre An      |
| Borda de página                                                                                                    | Nenhuma                                                                                             | •                                                                                                    |
| burde de pagne                                                                                                    |                                                                                                    |                                                                                                    |
|                                                                                                    |                                                                                                    |                                                                                                    |
|                                                                                                    |                                                                                                    |                                                                                                    |
|                                                                                                    |                                                                                                    |                                                                                                    |
| Impressão dos 2 lados                                                                                                    |                                                                                                    | Favoritos                                                                                                    |
| Impressão dos 2 lados                                                                                                    | @ Padrão da immensora                                                                               | <b>Favoritos</b><br>Útima configureção useda                                                                                                    |
| Impressão dos 2 lados                                                                                                    | Padrão da impressora                                                                                | <b>Favoritos</b><br>Útima configuração usada                                                                                                    |
| Impressão dos 2 lados                                                                                                    | <ul> <li>Padrão da impressora</li> <li>Nenhuma</li> <li>Borda longa</li> </ul>                      | Favoritos<br>Útima configuração useda                                                                                                    |
| Impressão dos 2 lados                                                                                                    | <ul> <li>Padrão da impressora</li> <li>Nenhuma</li> <li>Borda longa</li> <li>Borda curta</li> </ul> | <b>Favoritos</b><br>Útima configureção useda                                                                                                    |
| Impressão dos 2 lados                                                                                                    | <ul> <li>Padrão da impressora</li> <li>Nenhuma</li> <li>Borda longa</li> <li>Borda curta</li> </ul> | <b>Favoritos</b><br>Útima configureção useda                                                                                                    |
| Impressão dos 2 lados                                                                                                    | <ul> <li>Padrão da impressora</li> <li>Nenhuma</li> <li>Borda longa</li> <li>Borda curta</li> </ul> | Favoritos<br>Útima configureção useda                                                                                                    |
| Impressão dos 2 lados                                                                                                    | <ul> <li>Padrão da impressora</li> <li>Nenhuma</li> <li>Borda longa</li> <li>Borda curta</li> </ul> | Favoritos<br>Útima configuração usada                                                                                                    |
| Impressão dos 2 lados                                                                                                    | <ul> <li>Padrão da impressora</li> <li>Nenhuma</li> <li>Borda longa</li> <li>Borda curta</li> </ul> | Favoritos<br>Útima configuração usada                                                                                                    |
| Impressão dos 2 lados                                                                                                    | Padrão da impressora     Nenhuma     Borda longa     Borda curta antes de imprimir o trabalho       | Favoritos<br>Útima configuração usada                                                                                                    |
| Impressão dos 2 lados                                                                                                    | <ul> <li>Padrão da impressora</li> <li>Nenhuma</li> <li>Borda longa</li> <li>Borda curta</li> </ul> | Favoritos<br>Útima configuração usada<br>Salvar                                                                                                    |

Clique em **OK** e em seguida **Imprimir;** 

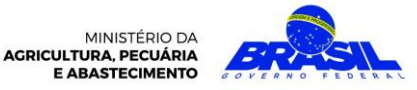

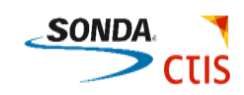

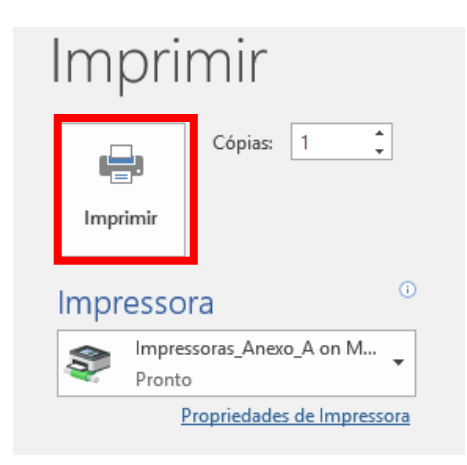

Ao se dirigir à impressora para recolher o documento impresso, efetue o login e clique sobre a opção **Meus Documentos**;

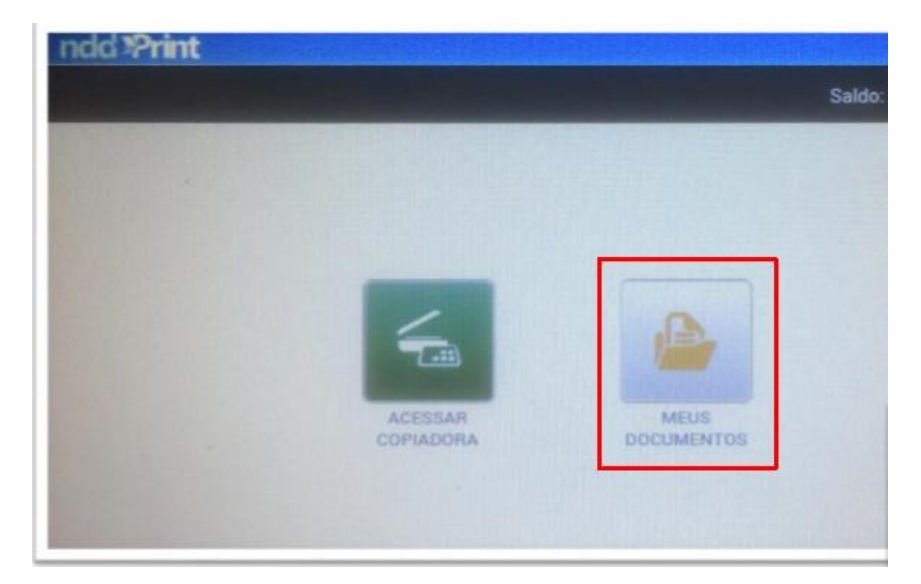

- 1. Selecione na lista o documento a ser impresso;
- 2. Permite selecionar quantidade de cópias a serem impressas;
- 3. Opção usada para selecionar impressão Duplex;

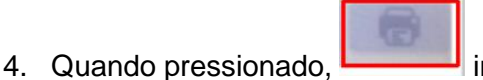

inicia as impressões solicitadas.

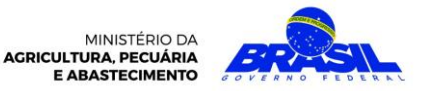

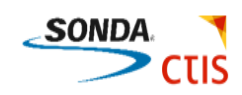

| PENDENTES                      |          |   |                 |        |  |
|--------------------------------|----------|---|-----------------|--------|--|
| Microsoft Word - Ata_Reunião_P | intMax 1 |   | CONVERTER PARA: |        |  |
|                                |          |   | MONC3           | DUPLEX |  |
|                                |          | 2 | - cói           | PIAS + |  |
| Total 3 páginas (1 documento)  |          | ( | Ξž ŭ            | 4      |  |

#### Central de Atendimento

- Informações, dúvidas ou problemas técnicos com as impressoras Samsung M5360RX entrar em contato através da caixa <u>outsourcing.mapa@agricultura.gov.br</u>.
- Para reposição de papel procurar o responsável pelo suprimento de material de cada área.
- Problemas com <u>demais modelos</u> de impressoras do Mapa, entrar em contato com a Central de Relacionamento - 0800 704 1995 – opção 4.